## h-index چیست و چگونه محاسبه می شود؟

h-index، یکی از شاخصهای علم سنجی است. این شاخص در سال ۲۰۰۵ میلادی توسط، Jorge Hirsch شاخصی فیزیکدان دانشگاه کالیفرنیا، ابداع شد. h-index شاخصی است که با سنجش نسبت تعداد مدارک منتشر شده و تعداد استنادهای<sup>۱</sup> دریافتی هر مدرک محاسبه میشود. مفهوم استنادهای<sup>۱</sup> دریافتی هر مدرک محاسبه میشود. مفهوم h-index عبارت است از تعداد مقالات نویسنده که تعداد ارجاعات برابر با h یا بیشتر از آن دارند. مثلاً چنانچه ارجاعات برابر با h یا بیشتر از آن دارند. مثلاً چنانچه محاقل ۵ مقاله منتشر شده دارد که هر کدام حداقل ۵ ماستناد دریافت کردهاند. به عبارت دیگر مفهوم این است که سایر مقالات این محقق کمتر از ۵ استناد دارند. بنابراین سایر مقالات این محقق کمتر از ۵ استناد دارند. بنابراین سایر مقالات این محقق کمتر از ۵ استناد دارند. بنابراین

h-index قدرت تولید علمی یک محقق و تأثیر علمی او را به طور همزمان نشان میدهد. علاوه بر این، برای سنجش قدرت تولید و تأثیر علمی گروهی از محققان، مثلاً محققان یک گروه دانشگاهی، یا یک کشور نیز به کار میرود. وجه تمایز h-Index با impact factor در این است که h-index هم کمیت (تولید اطلاعات) و هم کیفیت (تاثیر استنادی) را محاسبه میکند. به این معنی که محققان مؤثر را از آنهایی که صرفاً مقالههای زیادی منتشر میکنند، متمایز مینماید. در حالی که محموا فقط متمایز مینماید. در حالی که محقوان

جستجوی h-index از سه پایگاه زیر امکان پذیر می باشد:

- web of science ()
  - scopus (Y
- google scholar (٣

نحوه جستجوی h-index در web of science وارد منوی ۱. در صفحه خانگی web of science وارد منوی search شوید. نام خانوادگی و حرف اول نام کوچک فرد مورد نظر خود را وارد کرده و بر روی کلمه search کلیک کنید.

| Basic Search      | Cited Reference Search | Advanced Search | + More |          |           |            |
|-------------------|------------------------|-----------------|--------|----------|-----------|------------|
| hawkings          | )                      |                 |        | 8 Juthor | ▼ Search  | Search tip |
| Select from Index | 1                      |                 |        |          | + Add row |            |
| Timecoan          |                        |                 |        |          |           |            |

۲. در صفحه results ، رکوردهای مورد نظر را چک مارک کنید و بر روی کلمه create citation report کلیک نمایید.

| Select | Page 😓 🖂 5K Save to Other File Formats 💌 Add to Marked List                                       | Analyze Results                                                                                                 |
|--------|---------------------------------------------------------------------------------------------------|----------------------------------------------------------------------------------------------------|
|        |                                                                                                   | and create cranton neport                                                                                       |
| 1.     | A smooth exit from eternal inflation?                                                             | Times Cited: 3                                                                                                  |
|        |                                                                                                   | (from Web of Science Core                                                                                       |
|        | By: Hawking, S. W.; Hertog, Thomas                                                                | Collection)                                                                                                    |
|        | JOURNAL OF HIGH ENERGY PHYSICS Issue: 4 Article Number: 147 Published: APR 27 2018                |                                                                                                    |
|        | Free Full Text from Publisher     View Abstract *                                                 | Usage Count ~                                                                                                   |
|        |                                                                                                   |                                                                                                    |
|        | Condition and therefore,                                                                          | The second second second second second second second second second second second second second second second s  |
| Ľ 2.   | Goodbye, and thank you                                                                            | Times Cited: 0                                                                                                  |
|        | By: Hawking, Stephen                                                                              | (nom web of science core<br>Collection)                                                                         |
|        | NEW SCIENTIST Volume: 237 Issue: 3170 Pages: 5-5 Published: MAR 24 2018                           | concorry                                                                                                    |
|        |                                                                                                   | Usage Count ~                                                                                                   |
|        |                                                                                                   | •                                                                                                    |
|        | The shares of the MILE                                                                            | The second second second second second second second second second second second second second second second se |
| ✓ 3.   | The theory of the KHS                                                                             | firmes Cited: 1                                                                                                 |
|        | By: Hawking, Stephen                                                                              | Collection)                                                                                                    |
|        | JOURNAL OF THE ROYAL SOCIETY OF MEDICINE Volume: 110 Issue: 12 Pages: 469-473 Published: DEC 2017 |                                                                                                    |
|        | E dl Teast forem Deduktioner                                                                      | Usage Count ~                                                                                                   |
|        | Point Text (Forth Points) (et                                                                     | -                                                                                                    |

۳. در صفحه citation report گزارش کاملی از تعداد مقالههای منتشر شده و تعداد استنادها در هر سال همراه با h- index در اختیار شما قرار می گیرد.

| is report reflects citations to source items indexed wit | thin Web of Science Core Collection. Perfor | m a Cited Reference S | earch to include citations to items not | indexed within W | ib of Science Core Collection.  |
|----------------------------------------------------------|---------------------------------------------|-----------------------|-----------------------------------------|------------------|---------------------------------|
|                                                          |                                             |                       |                                         |                  | toport Data: Save to Excel File |
| Total Publications                                       | Dindex                                      | 0                     | Sum of Times Cited                      | 0                | Citing articles                 |
| 126 Analyze                                              | 50                                          |                       | 12,092                                  |                  | 8,292 Analyze                   |
| In someth                                                | Average citations per item                  |                       | Vithout self citations                  |                  | Without self citations          |
| 1999 2018                                                | 95.97                                       | ۲                     | 11,901                                  |                  | 8,226 Analyze                   |

## نحوه جستجوی h-index در scopus

۱. در صفحه خانگی scopus وارد author search وارد وارد نظر شده، نام خانوادگی و حرف اول نام کوچک فرد مورد نظر خود را وارد کرده و روی گزینه search کلیک کنید.

| locuments Authors Affiliations Advanced |                        | Search tip |
|-----------------------------------------|------------------------|------------|
| Author last name                        | Aufter first rame      |            |
| eg Snitt                                | 14 JL                  |            |
| Affiliation                             | _                      | Gard       |
| eş Uniesty d'Toroto                     | Show east matches only | <u> </u>   |

<sup>2</sup>Citations

۲. در قسمت author results بر اس∟س affiliation مورد نظر اشکال صحیح نام خانوادگی را چک مارک زده و وارد گزینهview citation overview شوید.

| 🗆 Ali | <ul> <li>Show documents</li> </ul>                                                   | View citation overview | Request to merge authors                                                                              |                                    |          |                   |
|-------|--------------------------------------------------------------------------------------|------------------------|----------------------------------------------------------------------------------------------------|------------------------------------|----------|-------------------|
|       | Author                                                                               | Documents              | Subject area                                                                                          | Affiliation                        | City     | Country/Territory |
| 1     | Smith, Wesley E.<br>Smith, W.<br>Smith, W. H.<br>Smith, Wesley                       | 1117                   | Physics and Astronomy ; Engineering ;<br>Mathematics;                                                 | University of Wisconsin<br>Madison | Madison  | United States     |
|       | View last title 🗸                                                                    |                        |                                                                                                    |                                    |          |                   |
| 2     | Chanock, Stephen J.<br>Chanock, Stephen J.<br>Smith, George Davey<br>Dahmen, Norbert | 1032                   | Medicine ; Biochemistry, Genetics and<br>Molecular Biology ; Agricultural and<br>Biological Sciences; | National Cancer Institute          | Bethesda | United States     |
|       | View last title 🗸                                                                    |                        |                                                                                                    |                                    |          |                   |

۳. در این قسمت تاریخ مورد نظر خود را انتخاب و روی گزینه update کلیک کنید.

| This is an overlevel obtaines for this author.                                                                              |
|----------------------------------------------------------------------------------------------------|
| 12 Cited Documents from "Smith, Stanton R" +Artwise                                                                         |
| Qee orge 2015 📲 to 2019 💟 🗋 Eculæref tektors of skettet autor 🗋 Eculæref tektors of al autors 🗍 Eculæref tektors for look 😡 |
| ,                                                                                                    |
|                                                                                                    |

۴. در صورتی که تمایل داشته باشید h-graph فرد مورد نظر خود را مشاهده کنید میتوانید بر روی کلمه -h graph در سمت راست صفحه کلیک نمایید و از این طریق articles publication و h-graph و citation فرد مورد نظر خود دسترسی خواهید داشت.

نحوه جستجوی h-index در google scholar

گوگل اسکولار به طور اتوماتیک h-index را محاسبه نمی کند. با نصب نرم افزار publish or perish می توان به محاسبه h-index در گوگل اسکولار پرداخت. می توانید ایــــن نـــرم افـــزار را از طریـــق ســایت ایـــن thtp://www.harzing.com start -> all program می شوید. وارد برنامه publish or perish می شوید.

۲. پس از ورود به نرم افزار روی منوی author impact کلیک نمایید. در قسمت author's name نام خانوادگی و حرف اول نام کوچک فرد مورد نظر خود را وارد کرده و ر روی lookup کلیک کنید.

| Sator TrasP Journal Inpact   General Clations   Multi-query center   Web Browner<br>Author Impact analysis - Perform a citation analysis for one or more authors |                                                                                                    |                       |
|----------------------------------------------------------------------------------------------------|----------------------------------------------------------------------------------------------------|-----------------------|
| Vettodragenew         healing t           Endude these neares:                                                                                                   | Biology, Life Sciences, Environmental Science     Business, Administration, Finance, Economics     Chemistry and Materials Science     Forghenering, Computer Science, Mathematics     Medicine, Rhamacology, Veeniary Science     Physics, Astronomy, Manetary Science     Social Sciences, Arts, Humanhies | Lookup Direct<br>Help |

۳. در قسیمت vital statistics results و detailed metrics قابل مشاهده می باشد. با انتخاب یکی از آیتمها، publish or perish مستقیما به گوگل اسکولار لینک می شود و می توان تمامی شاخص های مربوط به نویسنده، من جمله h-index را مشاهده کرد.

| Journal Journal                                            | mpact                            | uenera                                          | crations Multi-                                     | uery center   Web                             | RLOWDEL              |                                                                                   | _    |                               |                                                                                                    | _                       |
|------------------------------------------------------------|----------------------------------|-------------------------------------------------|-----------------------------------------------------|-----------------------------------------------|----------------------|-----------------------------------------------------------------------------------|------|-------------------------------|----------------------------------------------------------------------------------------------------|-------------------------|
| withor impact analy                                        | ysis - P                         | erform                                          | a citation analy                                    | sis for one or ma                             | ore auth             | 1075                                                                              |      |                               |                                                                                                    |                         |
| uthor's name:                                              | havkin                           | gt                                              |                                                     |                                               |                      |                                                                                   |      |                               | Biology, Life Sciences, Environmental                                                                                                    | Scien                   |
| xclude these names:                                        |                                  |                                                 |                                                     |                                               |                      |                                                                                   |      |                               | Business, Administration, Finance, Eco                                                                                                    | onomi                   |
| ear of publication beti<br>IOTE: Subject area set          | keen:                            | 0<br>currentl                                   | and: 0                                              |                                               |                      |                                                                                   |      |                               | Commission and inacenses science<br>Engineering, Computer Science, Math<br>Medicine, Pharmacology, Veterinary S<br>Physics, Astronomy, Planetary Science<br>Social Sciences, Arts. Humankies | vernati<br>Scienc<br>20 |
| Results Vital stati                                        | stics                            |                                                 |                                                     |                                               |                      | Detailed Metrics                                                                  |      |                               |                                                                                                    |                         |
| Papers: 1:<br>Otations: 26<br>Years: 34.<br>Otes/year: 34. | 74 (<br>38 C<br>76 Pag<br>71 Aut | Cites/pap<br>ites/auth<br>iers/auth<br>hors/pap | er: 15.16<br>for: 930.03<br>for: 53.41<br>fer: 3.74 | h-index:<br>g-index:<br>hc-index:<br>hI,norm: | 23<br>50<br>15<br>13 | awking t: all<br>Query date: 2012-07<br>Iopers: 174<br>Rations: 2638<br>Jears: 76 | -21  |                               |                                                                                                    |                         |
| Cites 👻 🛛 Per                                              | year                             | Rank                                            | Authors                                             | Title                                         |                      |                                                                                   | Year | Publication                   | Publisher                                                                                                    |                         |
| 431                                                        | 25.35                            | 1 3                                             | W Haviling                                          | The gravitati                                 | ional Har            | sitonian, action                                                                  | 1996 | Classical and Quantum Gravity | lopscience.lop.org                                                                                                    |                         |
| 384 3                                                      | 21.33                            | 2 5                                             | 9W Hawking, GT H                                    | o Entropy, Are                                | sa, and b            | lack hole pairs                                                                   | 1995 | Physical Review D             | APS .                                                                                                    |                         |
| 267                                                        | 20.54                            | 3 5                                             | 5W Hawking, T He                                    | rt Brane new w                                | Brane new world      |                                                                                   |      | Physical Review D             | APS                                                                                                    |                         |
| 184                                                        | 6.13                             | 4.0                                             | W Gibbons, SW H                                     | Positive mass                                 | s theore             | ns for black holes                                                                | 1983 | in Mathematical Physics       | Springer                                                                                                    |                         |
| 134 :                                                      | 11.17                            | 5 5                                             | W Hawking, T He                                     | rt Trace anoma                                | sly driver           | inflation                                                                         | 2001 | Physical Review D             | AP5                                                                                                    |                         |
| 118                                                        | 10.73                            | 6 5                                             | W Hawking                                           | Living with gl                                | Living with ghosts   |                                                                                   |      | Physical Review D             | AP5                                                                                                    |                         |
| 92                                                         | 3.29                             | 7 (                                             | SW Gibbons, SW H                                    | The Very Ear                                  | rly Unive            | rse: Proceeding                                                                   | 1985 |                               | books.google.com                                                                                                    |                         |
| 78                                                         | 3.55                             | 8.                                              | ., K Ishiguro, M T                                  | o Imaginary He                                | onelands             | essays and cr                                                                     | 1991 |                               | intralnea.it                                                                                                    |                         |
| E 60                                                       | 6.00                             | 9                                               | N Cranual Dis                                       | a Openvinden                                  | andaré a             | widence in hom                                                                    | 2003 | ACM Transactions on Inform    | d arm ma                                                                                                    |                         |

9